# PROff

### SuperSISTEMAS Configurar el servidor de salida (SMTP) para envío de correos electrónicos (Ventas y Orden de Compra).

Utilice esta guía para configurar el sistema SuperADMINISTRADOR para el envío de correos electrónicos de las Facturas que emita a sus Clientes y Orden de Compra a sus Proveedores.

#### <u>Índice.</u>

- 1.0 Configurar el servidor de salida SMTP para envío de correos electrónicos (Venta y Orden de Compra).
- 2.0 Agregar dirección electrónica al Cliente.
- 3.0 Agregar dirección electrónica al Proveedor.
- 4.0 Configurar Venta y Orden de Compra para que se envíe por correo en automático después de grabar.
- 5.0 Emitir Comprobante de Ventas y envío de CFDI (.PDF y .XML) vía e-mail.
- 6.0 Emitir Comprobante de Compra y envío vía e-mail.

Para regresar al "Índice" haga clic en "Regresar", que se encuentra al final de cada punto.

#### 1.0 Configurar el servidor de salida SMTP para envío de correos electrónicos (Venta y Orden de Compra).

Entre al sistema SuperADMINISTRADOR y haga clic en el menú "Configuración" y seleccione el submenú "Diversos" pestaña "Venta".

| E Diversos ×                                                                                                    |
|----------------------------------------------------------------------------------------------------|
| Altas, Bajas, Cambios, Consulta y/o Impresión                                                                                                    |
| Seleccione Empresa y Sucursal Empresa: 1                                                                                                    |
| Determinar direcciones física y lógica de la base de datos                                                                                                    |
| Ruta física: D:\Respaldo SA\                                                                                                    |
| Ruta lógica: \\hector\Respaldo SA\                                                                                                    |
| Ruta para Respaldos: C:\inetpub\wwwroot\SuperADMINISTRADOR\RespaldoBD\                                                                                                    |
| Nota: La Ruta Física y Lógica son carpetas que se encuentran donde esta el Servidor SQL. Constantemente esta carpeta de ruta se le BORRARÁ la<br>información antiqua. Estas rutas serán utilizados para las utilerías de: |
| Respaldar/Recuperar.                                                                                                    |
|                                                                                                    |
| 🗞 Venta 🛒 Compra 🖉 Interfaz                                                                                                    |
| Configurar el servidor de salida (SMTP) para el envío de correos electrónicos                                                                                                    |
| Servidor SMTP: mail.superadministrador.com.mx Predefinido:                                                                                                    |
| Puerto SMTP: 25 Click para nuevo Predefinido                                                                                                    |
| Utiliza SSL:                                                                                                    |
| Usuario: ventas@superadministrador.com.mx                                                                                                    |
| Contraseña:                                                                                                    |
| Correo Electrónico: ventas@superadministrador.com.mx                                                                                                    |
| Destinatario:                                                                                                    |
| Verificar configuración                                                                                                    |
| Al modificar/Cancelar/Eliminar un Comprobante de Venta                                                                                                    |
| Regenerar automáticamente el Kardex Abrir en el mismo navegador (no abrir popups)                                                                                                    |
| Lista de Precio                                                                                                    |
| Utiliza Lista de Precio                                                                                                    |
|                                                                                                    |
|                                                                                                    |

#### Pestaña Venta.

En esta pestaña se configura el sistema para el envío de correo electrónico de sus Comprobantes de Ventas Emitidos.

Página 1 de 9

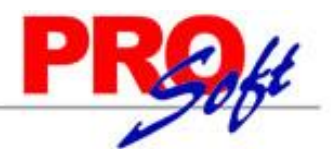

#### SuperSISTEMAS

En el apartado "Configurar el servidor de salida (SMTP) para el envío de correos electrónicos" localice el campo "Predefinido" y haga clic en el renglón y seleccione el servidor de correo a configurar. El sistema predefine los datos de configuración de los siguientes servidores de correo: Prodigy, Megared, Hotmail, Gmail y Yahoo. Al seleccionar servidor de correo el sistema en automático llena los siguientes datos: servidor SMTP, puerto SMTP y utiliza SSL; para que capture correo electrónico y contraseña. Nota. Si cuenta con correo electrónico corporativo pida esta información al encargado del servidor de correo.

Verificar configuración. Con clic en nombre del dato el sistema verifica correcta conexión con el servidor de SMTP, enviando un correo electrónico de prueba al e-mail capturado en **DESTINATARIO**, si no se capturo nada, se utilizará el correo capturado en **"CORREO ELECTRÓNICO**".

Haga clic en el botón el batra de botones para guardar las indicaciones realizadas al sistema.

Notas:

- Prodigy (Telmex) bloquea el Puerto SMTP 25 por cuestiones de seguridad, en conexiones menores a 4 mb.
- Megacable/Megared bloquea el Puerto SMTP 25 por cuestiones de seguridad.
- Utilice el puerto 587 en igual del 25.

Para más información acerca del bloqueo del Puerto SMTP 25 consulte a su proveedor de Internet.

#### Pestaña Compra.

En esta pestaña se configura el sistema para el envío de correo electrónico de sus Comprobantes de Compras Emitidos.

| Diversos ×                                                                                                    |                                                                          |
|----------------------------------------------------------------------------------------------------|--------------------------------------------------------------------------|
| Altas, Bajas, Cambios, Consulta y/o Impresión                                                                                                    |                                                                          |
| Seleccione Empresa y Sucursal                                                                                                    |                                                                          |
| Empresa: 1 DEMOSTRACION ECO-HO                                                                                                    | RU PROHIBIDO SU USO COMERCIAL, S.A. DE C.V.                              |
| Sucursal: 1 V Matriz                                                                                                    | ,                                                                        |
|                                                                                                    |                                                                          |
| Determinar direcciones física y lógica de la base de dato                                                                                           | 95                                                                       |
| Ruta física: D:\Respaldo SA\                                                                                                    |                                                                          |
| Ruta lógica: \\hector\Respaldo SA\                                                                                                    |                                                                          |
| Ruta para Respaldos: C:\inetpub\wwwroot\SuperADMINISTRA                                                                                             | ADOR\RespaldoBD\                                                         |
| Nota: La Ruta Física y Lógica son carpetas que se encuentran donde est<br>información antiqua. Estas nutas serán utilizados nara las utiliarías de: | ta el Servidor SQL. Constantemente esta carpeta de ruta se le BORRARÁ la |
| Perpadar/Perupatar                                                                                                    |                                                                          |
| Respaidar/Recuperar.                                                                                                    |                                                                          |
| Venta Compra Interfaz                                                                                                    | e correos electrónicos                                                   |
| Correo 1                                                                                                    | Correo 2                                                                 |
| Servidor SMTP: mail.superadministrador.com.mx                                                                                                    | Servidor SMTP:                                                           |
| Puerto SMTP: 25                                                                                                    | Puerto SMTP:                                                             |
| Utiliza SSL:                                                                                                    | Utiliza SSL:                                                             |
|                                                                                                    | Usuario:                                                                 |
| Contrasena:                                                                                                    |                                                                          |
| Correo Electronico: compras@superauministrador.com.mx                                                                                               |                                                                          |
| Verificar configuración Bredefinido:                                                                                                    | Varificar configuración Dradofinida                                      |
|                                                                                                    |                                                                          |
| Al modificar/Cancelar/Eliminar un Comprobante de Co                                                                                                 | ompra                                                                    |
| Regenerar automáticamente el Kardex                                                                                                    |                                                                          |
|                                                                                                    |                                                                          |
|                                                                                                    |                                                                          |
|                                                                                                    |                                                                          |
|                                                                                                    |                                                                          |

Mismos datos que en la pestaña "Venta".

Haga clic en el botón el batra de botones para guardar las indicaciones realizadas al sistema.

Página 2 de 9

SuperSISTEMAS

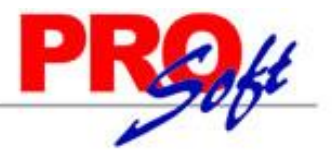

Configuración del servidor de salida SMTP para Prodigy. Servidor SMTP. smtp.prodigy.net.mx.

Puerto SMTP. 25.
Utiliza SSL. No.
Usuario. usuario@prodigy.net.mx.
Contraseña. Contraseña para accesar al correo electrónico.
Correo Electrónico. usuario@prodigy.net.mx.
Destinatario. Correo electrónico que recibirá el e-mail. Nota. Si enviará correos electrónicos a varias direcciones deje en nada este campo.

#### Configuración del servidor de salida SMTP para Megacable/Megared.

Servidor SMTP. smtp.megared.net.mx.
Puerto SMTP. 28 ó 35.
Utiliza SSL. No.
Usuario. usuario@megacable.com.mx/usuario@megared.net.mx.
Contraseña. Contraseña para accesar al correo electrónico.
Correo Electrónico. usuario@megacable.com.mx/usuario@megared.net.mx.
Destinatario. Correo electrónico que recibirá el e-mail. Nota. Si enviará correos electrónicos a varias direcciones deje en nada este campo.

#### Configuración del servidor de salida SMTP para Hotmail.

Servidor SMTP. smtp.live.com. Puerto SMTP. 25. Utiliza SSL. Sí. Usuario. usuario@hotmail.com. Contraseña. Contraseña para accesar al correo electrónico. Correo Electrónico. usuario@hotmail.com. Destinatario. Correo electrónico que recibirá el e-mail. Nota. Si enviará correos electrónicos a varias direcciones deje en nada este campo.

#### Configuración del servidor de salida SMTP para Gmail.

Servidor SMTP. smtp.gmail.com. Puerto SMTP. 587. Utiliza SSL. Sí. Usuario. usuario@gmail.com. Contraseña. Contraseña para accesar al correo electrónico. Correo Electrónico. usuario@gmail.com. Destinatario. Correo electrónico que recibirá el e-mail. Nota. Si enviará correos electrónicos a varias direcciones deje en nada este campo.

Configuración del servidor de salida SMTP para Yahoo.

Servidor SMTP. smtp.mail.yahoo.com.mx. Puerto SMTP. 25. Utiliza SSL. No. Usuario. usuario@yahoo.com.mx. Contraseña. Contraseña para accesar al correo electrónico. Correo Electrónico. usuario@yahoo.com.mx. Destinatario. Correo electrónico que recibirá el e-mail. Nota. Si enviará correos electrónicos a varias direcciones deje en nada este campo.

#### Notas:

- Prodigy (Telmex) bloquea el Puerto SMTP 25 por cuestiones de seguridad, en conexiones menores a 4 mb.

- Megacable/Megared bloquea el Puerto SMTP 25 por cuestiones de seguridad.

Para más información acerca del bloqueo del Puerto SMTP 25 consulte a su proveedor de Internet.

Regresar.

#### 2.0 Agregar dirección electrónica al Cliente.

Haga clic en el menú "Cuentas por Cobrar" y seleccione el submenú "Clientes/Deudores".

En esta pantalla agregará al Cliente/Deudor su dirección electrónica en el apartado "Generales del Cliente/Deudor".

SuperSISTEMAS

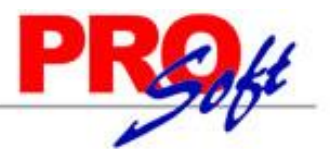

🚨 Clientes/Deudores ×

Altas, Bajas, Cambios, Consulta y/o Impresión

| Cliente/Deudor: 2<br>Rezón Social Nombre conto<br>Empresa SERVICIOS ADMINISTRATIVOS ECO-HORU, S.A. DE C.V.<br>Generales Clasificación y Tipos Datos Cliente Diversos<br>Generales del Cliente/Deudor<br>R.F.C.: SAE860204JE8<br>C.U.R.P.:<br>Domicilio: MÉXICO 85110 NAINARI 1198 PTE. CUAUHTEMOC CIUDAD OBREGON CAJEME SONORA<br>Contacto 1: Alcia Solano Haro Ventas alicia@supernomina.com 01 (644) 415-2520<br>Contacto 2:<br>Contacto 3:                                                                                          | Identificacion del Clier<br>Empresa:<br>Sucursal: | 1       ✓       DEMOSTRACION ECO-HORU PROHIBIDO SU USO COMERCIAL, S.A. DE C.V.         1       ✓       Matriz | CONTADO      |
|----------------------------------------------------------------------------------------------------|---------------------------------------------------|----------------------------------------------------------------------------------------------------|--------------|
| Razón Social       Nombre corto         Empresa       SERVICIOS ADMINISTRATIVOS ECO-HORU, S.A. DE C.V.         Generales       Clasificación y Tipos         Datos Cliente       Diversos         Generales del Cliente/Deudor       R.F.C.:         R.F.C.:       SAE860204JE8         C.U.R.P.:       Domicilio:         Domicilio:       MÉXICO 85110 NAINARI 1198 PTE.         Contacto 1:       Alcia Solano Haro Ventas alicia@supernomina.com Si alicia@supernomina.com 01 (644) 415-2520         Contacto 2:       Contacto 3: | Cliente/Deudor:                                   | 2                                                                                                    |              |
| Generales       Clasificación y Tipos       Datos Cliente       Diversos         Generales del Cliente/Deudor       R.F.C.:       SAE860204JE8         C.U.R.P.:                                                                                                    | Empresa 🗸                                         | Razón Social<br>SERVICIOS ADMINISTRATIVOS ECO-HORU, S.A. DE C.V.                                              | Nombre corto |
| Generales del Cliente/Deudor         R.F.C.:       SAE860204JE8         C.U.R.P.:         Domicilio:       MÉXICO 85110 NAINARI 1198 PTE. CUAUHTEMOC CIUDAD OBREGON CAJEME SONORA         Contacto 1:       Alcia Solano Haro Ventas alicia@supernomina.com Si alicia@supernomina.com 01 (644) 415-2520         Contacto 2:                                                                                                    | Generales Clasificación                           | y Tipos Datos Cliente Diversos                                                                                |              |
| R.F.C.:       SAE860204JE8         C.U.R.P.:                                                                                                    | Generales del Cliente                             | /Deudor                                                                                                    |              |
| C.U.R.P.:         Domicilio:         MÉXICO 85110 NAINARI 1198 PTE.         Contacto 1:         Alcia Solano Haro Ventas alicia@supernomina.com Si alicia@supernomina.com 01 (644) 415-2520         Contacto 2:         Contacto 3:                                                                                                    | R.F.C.:                                           | SAE860204JE8                                                                                                  |              |
| Domicilio:       MÉXICO 85110 NAINARI 1198 PTE. CUAUHTEMOC CIUDAD OBREGON CAJEME SONORA         Contacto 1:       Alcia Solano Haro Ventas alicia@supernomina.com Si alicia@supernomina.com 01 (644) 415-2520         Contacto 2:       Contacto 3:                                                                                                    | C.U.R.P.:                                         |                                                                                                    |              |
| Contacto 1:       Alcia Solano Haro Ventas alicia@supernomina.com Si alicia@supernomina.com 01 (644) 415-2520         Contacto 2:                                                                                                    | Domicilio:                                        | MÉXICO 85110 NAINARI 1198 PTE. CUAUHTEMOC CIUDAD OBREGON CAJEME SONORA                                        |              |
| Contacto 2:<br>Contacto 3:                                                                                                    | Contacto 1:                                       | Alcia Solano Haro Ventas alicia@supernomina.com Si alicia@supernomina.com 01 (644) 415-2520                   |              |
| Contacto 3:                                                                                                    | Contacto 2:                                       |                                                                                                    |              |
|                                                                                                    | Contacto 3:                                       |                                                                                                    |              |
|                                                                                                    |                                                   |                                                                                                    |              |
|                                                                                                    |                                                   |                                                                                                    |              |

En la pestaña "Generales" localice el apartado "Generales del Cliente/Deudor" y haga clic en el renglón "Contacto 1", el sistema presenta la siguiente pantalla:

| 🔊 Información     | del Contacto 1         |
|-------------------|------------------------|
| Nombre:           | Alcia Solano Haro      |
| Puesto:           | Ventas                 |
| Correo:           | alicia@supernomina.com |
| Messenger:        | alicia@supernomina.com |
| Teléfono trabajo: | 01 (644) 415-2520      |
| Teléfono casa:    |                        |
| Celular:          |                        |
| Nextel y radio:   |                        |
| Fax:              |                        |
| Otros:            |                        |
|                   | Aceptar Cancelar       |

En esta pantalla capture la información referente a la persona con la cual se tendrá contacto.

Nombre. Nombre completo de la persona.

Puesto. Puesto que desempeña. Correo. Dirección electrónica a la cual se enviaran los CFDI's emitidos para este Cliente/Deudor. Nota. La dirección electrónica capturada es la que el sistema tomará de manera automática al momento de enviar un CFDI (.PDF y .XML).

Enviar CF. Active para enviar Comprobante Fiscal por correo electrónico al momento de facturar.

Messenger. MSN Messenger.

Teléfono trabajo. Número telefónico incluyendo clave LADA. Teléfono casa. Número telefónico incluyendo clave LADA. Celular. Número celular.

**Nextel y radio.** Número de Nextel y radio. **Fax.** Número de Fax (Empresa).

**Otros.** Capture información general.

Haga clic en el botón "**Aceptar**".

Haga clic en el botón el barra de botones para guardar las indicaciones realizadas al sistema.

Regresar.

Página 4 de 9

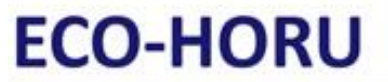

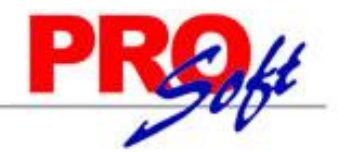

S u p e r S I S T E M A S 3.0 Agregar dirección electrónica al Proveedor.

Haga clic en el menú "Cuentas por Pagar" y seleccione el submenú "Proveedores/Acreedores".

| Proveedores/Acreedores ×                                                                                                    |                               |  |  |  |  |  |  |
|----------------------------------------------------------------------------------------------------|-------------------------------|--|--|--|--|--|--|
| Altas, Bajas, Cambios, Consulta y/o Impresión                                                                                                    |                               |  |  |  |  |  |  |
| Identificación del Proveedor/Acreedor         Empresa:       1       DEMOSTRACION ECO-HORU PROHIBIDO SU USO COMERCIAL, S.A. DE C.V.         Sucursal:       1         Proveedor:       1         Empresa       SEDVICIOS ADMINISTRATIVOS ECO-HORU S.A. DE C.V. | -OD-HOPU                      |  |  |  |  |  |  |
| Generales         Clasificación y Tipos         Datos Proveedor         Diversos                                                                                                    |                               |  |  |  |  |  |  |
| R.F.C.: SAE860204JE8<br>C.U.R.P.:                                                                                                    |                               |  |  |  |  |  |  |
| Domicilio: MÉXICO 85110 NAINARI 1198 PTE. CUAUHTEMOC CIUDAD OBREGON CAJEME SC<br>01 (644) 415-2520 http://www.Eco-Horu.com.mx                                                                                                    | DNORA ESQUINA CON TEHUANTEPEC |  |  |  |  |  |  |
| Contacto 1: Alicia Solano Compras alicia@supernomina.com Si alicia@supernomina.com 01 (644)                                                                                                    | 415-2520                      |  |  |  |  |  |  |
| Contacto 2:                                                                                                    |                               |  |  |  |  |  |  |
| Contacto 3:                                                                                                    |                               |  |  |  |  |  |  |
|                                                                                                    |                               |  |  |  |  |  |  |

En la pestaña "Generales" localice el renglón y haga clic en el renglón "Contacto 1", el sistema presenta la siguiente pantalla:

| 🍰 Información     | del Contacto 1         |
|-------------------|------------------------|
| Nombre:           | Alicia Solano          |
| Puesto:           | Compras                |
| Correo:           | alicia@supernomina.com |
| Messenger:        | alicia@supernomina.com |
| Teléfono trabajo: | 01 (644) 415-2520      |
| Teléfono casa:    |                        |
| Celular:          |                        |
| Nextel y radio:   |                        |
| Fax:              |                        |
| Otros:            |                        |
|                   | Aceptar Cancelar       |

Nombre. Nombre completo de la persona.

**Puesto.** Puesto que desempeña.

**Correo.** Dirección electrónica a la cual se enviaran las Órdenes de Compra/Compra al Proveedor/Acreedor. Nota. La dirección electrónica capturada es la que el sistema tomará de manera automática al momento de enviar el Comprobante.

Enviar CF. Active para enviar Comprobante por correo electrónico al momento de su emisión.

Messenger. MSN Messenger.

**Teléfono trabajo.** Número telefónico incluyendo clave LADA. **Teléfono casa.** Número telefónico incluyendo clave LADA.

Celular. Número celular.

**Nextel y radio.** Número de Nextel y radio. **Fax.** Número de Fax (Empresa).

**Otros.** Capture información general.

Haga clic en el botón "Aceptar".

Haga clic en el botón el barra de botones para guardar las indicaciones realizadas al sistema.

Regresar.

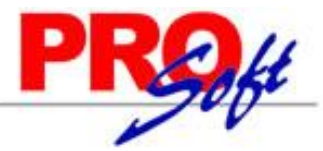

#### SuperSISTEMAS

4.0 Configurar Venta y Orden de Compra para que se envíe por correo en automático después de grabar.

#### Configurar Comprobante de VENTA.

Haga clic en el Menú "Ventas" y seleccione el submenú "Emitir Comprobantes de VENTAS", en la parte inferior, en la barra de botones localice el botón "Otras Opciones" y haga clic en él, como se muestra a continuación:

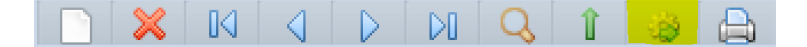

Al dar clic en el sistema presenta la siguiente ventana:

| 🗎 Impresión 🛛 \land Notas Crédito 🛛 📔 Capture                                                                         | a 🤌 Autorización 🛛 🙀 e-mail 📄 Otros                                                                                                    |
|----------------------------------------------------------------------------------------------------|----------------------------------------------------------------------------------------------------|
| Comportamiento de captura                                                                                             | No habilitar descuento en Emisión                                                                                                    |
| Solicitar Forma de Pago al grabar el Comprobant<br>Filtrar listas de Vendedor y Trabajar por Tipo de                  | e No habilitar importe en Emisión<br>Usuario Después de grabar inciar NUEVO                                                                                         |
| Seleccionar Cuenta de Venta según Forma Pago<br>Mostar ventana de Cambio al grabar Tiques                             | Habilitar captura rápida de renglones                                                                                                    |
| Traspasos                                                                                                    | Envío de Correo                                                                                                    |
| No habilitar campo costo en Traspasos<br>No hacer entrada inmediata de mercancía<br>Permitir traspasos sin existencia | Enviar por correo después de grabar     Solicitar confirmación antes de enviar por correo     Enviar Traspasos por correo     Enviar por correo después de cancelar |
| Validaciones                                                                                                    | Filtro:                                                                                                    |
| Remisiones validar contra la factura                                                                                  |                                                                                                    |
| No permitir Totales de Comprobantes negativos                                                                         | Precio: Cantidad:                                                                                                    |
| Agrupar desctos de renglón en descuento global                                                                        | No. de decimales:                                                                                                    |
| No aplica para:                                                                                                    | Manejar Cartera en MXN siempre                                                                                                    |
| Hacer conversiones en monedas distintas                                                                               |                                                                                                    |
|                                                                                                    |                                                                                                    |

Haga clic en la pestaña "**Captura**", localice el apartado "**Envío de Correo**" y active la opción "**Enviar por correo después de grabar**" y le recomendamos que también habilite la opción "**Enviar por correo después de cancelar**".

Haga clic en el botón "Aceptar" y salga de la pantalla Emisión de Comprobantes de VENTAS y después completamente del sistema haciendo clic en el

botón

(parte superior derecha del sistema) y vuelva a entrar, para que los cambios realizados surtan efecto.

#### Configurar Comprobante de COMPRA.

Haga clic en el Menú "**Compras**" y seleccione el submenú "**Emitir Comprobantes de COMPRAS**", en la parte inferior, en la barra de botones localice el botón "**Otras Opciones**" y haga clic en él, como se muestra a continuación:

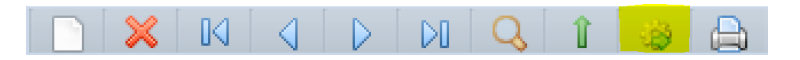

Al dar clic en el sistema presenta la siguiente ventana:

## LODI

| <ul> <li>Otras opciones</li> <li>Impresión Captura Autorización</li> <li>Guardar Otros</li> <li>Parámetros de autorización</li> <li>Solicitar autorización al cancelar</li> <li>No habilitar descuento en Emisión</li> <li>Validar precio mayor a cero en Emisión</li> <li>Solicitar confirmación antes de enviar por correo</li> <li>Solicitar autorización al cambiar Folio sugerido</li> </ul>                                                                                                    | EMAS                                                                                                    | 1                                                                                    |
|----------------------------------------------------------------------------------------------------|----------------------------------------------------------------------------------------------------|--------------------------------------------------------------------------------------|
| Impresión       Captura       Autorización         Parámetros de autorización       Solicitar autorización al cancelar       Solicitar contraseña al grabar Comprobante         No habilitar descuento en Emisión       Solicitar autorización al cancel en Emisión       Solicitar autorización si hay saldo vencido         Validar precio mayor a cero en Emisión       No habilitar importe en Emisión       No habilitar importe en Emisión         Solicitar autorización al cambiar Folio sugerido       Autorización al cambiar Folio sugerido       Autorización al cantorización al cambiar Folio sugerido | ras opciones                                                                                                    | ×                                                                                    |
| Parámetros de autorización       Solicitar contraseña al grabar Comprobante         Solicitar autorización al cancelar       Solicitar contraseña al grabar Comprobante         No habilitar descuento en Emisión       Solicitar autorización si hay saldo vencido         Validar precio mayor a cero en Emisión       No habilitar importe en Emisión         Solicitar confirmación antes de enviar por correo       ✓         Solicitar autorización al cambiar Folio sugerido       Asignar Costo Identificado a Factura                                                                                       | Impresión 📄 Captura 🤌 Autorización 📔 Guardar 🔲 Otr                                                                                                    | ros                                                                                  |
|                                                                                                    | ámetros de autorización         Solicitar autorización al cancelar         Solicitar descuento en Emisión         No habilitar descuento en Emisión         Validar precio mayor a cero en Emisión         Solicitar confirmación antes de enviar por correo         Solicitar autorización al cambiar Folio sugerido | grabar Comprobante<br>hay saldo vencido<br>Emisión<br>ués de grabar<br>ado a Factura |
|                                                                                                    |                                                                                                    |                                                                                      |
|                                                                                                    |                                                                                                    |                                                                                      |

Haga clic en la pestaña "Autorización" y localice el apartado "Parámetros de autorización" y active la opción "Enviar por correo después de grabar".

Haga clic en el botón "Aceptar" y salga de la pantalla Emisión de Comprobantes de COMPRAS y después completamente del sistema haciendo clic en el

(parte superior derecha del sistema) y vuelva a entrar, para que los cambios realizados surtan efecto. botón

Regresar.

#### 5.0 Emitir Comprobante de Ventas y envío de CFDI (.PDF y .XML) vía e-mail.

Haga clic en el menú "Ventas" y seleccione el submenú "Emitir Comprobantes de VENTAS".

Emita un Comprobante de Venta y grabe.

SuperSISTEMAS

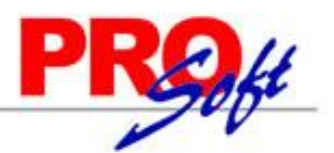

Emitir Comprobantes de VENTAS [Factura] ×
Altas, Bajas, Cambios, Consulta y/o Impresión

| 🦝 Crédito 🛛 🖂                                                                                                    |                                                                      |                                                       |                  |                 |                          |                | (                                      |                                              |
|----------------------------------------------------------------------------------------------------|----------------------------------------------------------------------|-------------------------------------------------------|------------------|-----------------|--------------------------|----------------|----------------------------------------|----------------------------------------------|
|                                                                                                    | 🖇 Enviar CFDI 🔌                                                      | Descargar .XML y .PDF                                 |                  |                 |                          |                |                                        |                                              |
| Empresa       Sucursal       Comprobante       Serie       Folio       Copiar Comprobantes       Serie       Folio       Fecha       Hora         1       30       A       6       Image: Comprobantes       Serie       Folio       12/09/2014       12:09:53 |                                                                      |                                                       |                  |                 |                          |                |                                        |                                              |
| Cliente: 2 SERVICIOS ADMINISTRATIVOS ECO-HORU, S.A. DE C.V. Cancelado:                                                                                                    |                                                                      |                                                       |                  |                 |                          |                |                                        |                                              |
| Consignado A:                                                                                                    |                                                                      |                                                       |                  |                 |                          |                |                                        | NO IMPRESO                                   |
| Orden de Compr                                                                                                    | ra y Fecha                                                           | Otro 1 Otro 2                                         | Moneda T/Car     | nbio<br>0.00    | Cuenta Vent<br>Ventas Me | <u>a Atend</u> | lio Vende<br>✓ 1                       | edor <u>Trabajador</u>                       |
|                                                                                                    |                                                                      |                                                       | Cantida          | ides            |                          |                | Ver p                                  | endiente por entrega                         |
|                                                                                                    |                                                                      |                                                       | ✓ Cambiar precio | Cambiar car     | ntidad 🔒 G               | enerar car     | go extra 🛛 📘 Co                        | mprobante pendiente                          |
| Artículo                                                                                                    | Descripción                                                          |                                                       | U. Medida        | Cantida         | d                        | Precio         | % Descto.                              | Importe                                      |
|                                                                                                    | SuperADMIN                                                           | ISTRADOR                                              | Serv             | 1.0             | 00 3,                    | 500.00         | 0                                      | 3,500.00                                     |
|                                                                                                    |                                                                      |                                                       |                  |                 |                          |                |                                        |                                              |
|                                                                                                    |                                                                      |                                                       |                  |                 |                          |                |                                        |                                              |
| Ver/Agregar al                                                                                                    | Comprobante                                                          |                                                       |                  |                 |                          |                | Renglones                              | capturados: 1                                |
| Ver/Agregar al                                                                                                    | Comprobante<br>global                                                |                                                       |                  |                 |                          | Sub            | Renglones                              | capturados: 1<br>3,500.(                     |
| Ver/Agregar al                                                                                                    | Comprobante<br>global                                                | Ver gráfica de CFDI'S                                 |                  |                 |                          | Sub            | Renglones<br>total:<br>IVA:            | capturados: 1<br>3,500.0<br>560.0            |
| Ver/Agregar al<br>Comentario g<br>Totales<br>Formas de pa                                                                                                    | Comprobante<br>global<br>aqo                                         | <u>Ver gráfica de CFDI'S</u><br><u>CFDI Timbrados</u> |                  |                 |                          | Sub            | Renglones<br>ototal:<br>IVA:<br>Total: | capturados: 1<br>3,500.0<br>560.0<br>4,060.0 |
| Ver/Agregar al<br>Comentario g<br>Totales<br>Formas de pa<br>Entrega<br>Autorización                                                                                                    | Comprobante<br>global<br>ago                                         | Ver gráfica de CFDI'S<br><u>CFDI Timbrados</u>        |                  |                 |                          | Sub            | Renglones<br>ototal:<br>IVA:<br>Total: | capturados: 1<br>3,500.0<br>560.0<br>4,060.0 |
| Ver/Agregar al<br>Comentario q<br>Totales<br>Formas de pa<br>Entrega<br>Autorización                                                                                                    | Comprobante<br>global<br>ago<br>es pendientes                        | <u>Ver gráfica de CFDI'S</u><br><u>CFDI Timbrados</u> |                  |                 |                          | Sub            | Renglones<br>ototal:<br>IVA:<br>Total: | capturados: 1<br>3,500.0<br>560.0<br>4,060.0 |
| Ver/Agregar al<br>Comentario q<br>Totales<br>Formas de pa<br>Entrega<br>Autorización<br>Comprobante<br>Catálogo de Q                                                                                                    | Comprobante<br>global<br>ago<br>es pendientes<br>Otros Cargos        | <u>Ver gráfica de CFDI'S</u><br><u>CFDI Timbrados</u> |                  |                 |                          | Sub            | Renglones<br>total:<br>IVA:<br>Total:  | capturados: 1<br>3,500.0<br>560.0<br>4,060.0 |
| Ver/Agregar al<br>Comentario o<br>Totales<br>Formas de pa<br>Entrega<br>Autorización<br>Comprobante<br>Catálogo de o<br>Datos de Viaj                                                                                                    | Comprobante<br>global<br>ago<br>es pendientes<br>Otros Cargos<br>ije | <u>Ver gráfica de CFDI'S</u><br><u>CFDI Timbrados</u> | Ent              | regar por nuest | ra cuenta:               | Sub            | Renglones<br>total:<br>IVA:<br>Total:  | capturados: 1<br>3,500.<br>560.(<br>4,060.(  |

Haga clic en el botón "Enviar CFDI", el sistema de manera automática toma la dirección electrónica captura al Cliente/Deudor, en el campo "Contacto 1".

| 🙀 Envío de Comprobantes 🛛 🛛 |                 |          |  |  |
|-----------------------------|-----------------|----------|--|--|
| Correo Electrónico: alicia@ | supernomina.com |          |  |  |
|                             | Aceptar         | Cancelar |  |  |

Nota. Para el envío del Comprobante Fiscal Digital a más de una dirección electrónica sepárelo con una coma. Ejemplo: usuario@superadministrador.com.mx, servicio@superadministrador.com.mx, soporte@superadministrador.com.mx.

Haga clic en "Aceptar" para enviar el CFDI (.PDF y .XML) al Cliente/Deudor, presentando el siguiente mensaje: "El Comprobante Fiscal Digital se envió a la dirección de Correo Electrónico proporcionada".

Regresar.

#### 5.0 Emitir Orden de Compra y envío vía e-mail.

Haga clic en el menú "Compras" y seleccione el submenú "Emitir Comprobantes COMPRAS".

Emita una Orden de Compra y grabe.

#### SuperSISTEMAS

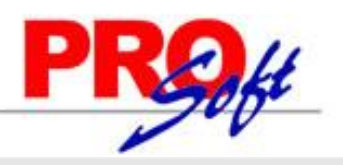

Emitir Comprobantes de COMPRAS × Altas, Bajas, Cambios, Consulta y/o Impresión

| Comprobante |                   |                        |                                    |                                    |              |                |            |             |                   |                      |              |
|-------------|-------------------|------------------------|------------------------------------|------------------------------------|--------------|----------------|------------|-------------|-------------------|----------------------|--------------|
| 🚡 Crédito   | 🖂 Enviar          | 📸 XML                  | Imprimir Etiq                      | uetas                              |              |                |            |             |                   |                      |              |
| Empresa S   | Sucursal Compro   | obante Serie           |                                    | Folio                              | Copiar       | Comprobantes   | Serie F    | olio        | Fecha             | Hora                 |              |
| 1 🗸         | 1 🗸 10 🕚          | <ul> <li>OC</li> </ul> | *                                  | 9                                  | )            | ~              | ~          |             | 12/09/2014        | 12:18:34             | •            |
| Pro         | oveedor           | 1 SERVICIO             | S ADMINISTR                        | ATIVOS ECO-H                       | IORU, S.A. I | DE C.V.        |            | Cancelad    | do:               |                      |              |
| Consig      | nado A:           |                        |                                    |                                    |              |                |            |             | NO IMPRE          | SO                   |              |
| Otro 1      | Otro 2            | Moneda T/C             | ambio C<br>0.0000 1<br>Impresion c | Comprador<br>1 v<br>omo inventario | Pag. Ant. R  | tel.<br>O      |            |             |                   |                      |              |
| Ver COSTOS  | Ver calculos de C | 05105                  | ✓ Cambia                           | ar precio                          | Can          | nbiar cantidad | Genera     | ir cargo ex | tra 📄 Comprob     | ante pendient        | e            |
| Artículo    | Descripción       |                        | U/M                                | 1 Cant. Soli                       | Cant. Pen    | Costo          | CostUltCom | %Des        | Importe           | Costo Prorra         | P.Ver        |
| 4           | IMPRESORA L       | ASER HP LT-            | 521 Pieza                          | 5.00                               | 5.00         | 1,250.00       | 1,250.0    | 0 0.0000    | 6,250.00          | 1,250.00             | )            |
| 4           |                   |                        |                                    |                                    |              |                |            |             |                   |                      | ,            |
|             |                   |                        |                                    |                                    |              |                |            | C. hubble   |                   | 6.05                 | 0.00         |
| Totales     | rio global        |                        |                                    |                                    |              |                |            | Subtotal    |                   | 0,23                 | 0.00         |
| Pagos       |                   |                        |                                    |                                    |              |                |            | TVA         | •                 | 1.00                 | 0.00         |
| Entrega/I   | Recibe            |                        |                                    |                                    |              |                |            | Total       | :                 | 7,25                 | 0.00         |
| Autorizac   | ión               |                        |                                    |                                    |              |                |            | Total       | Artículos captura | dos:                 | 1            |
| Comprob     | antes pendientes  |                        |                                    |                                    |              |                |            |             |                   |                      |              |
| Admin. de   | e Proyectos       |                        |                                    |                                    |              |                |            |             |                   | <u>Recalcular To</u> | <u>tales</u> |
|             |                   |                        |                                    |                                    |              |                |            |             |                   |                      |              |
|             |                   |                        |                                    |                                    |              |                |            |             |                   |                      |              |

Haga clic en el botón "Enviar", el sistema de manera automática toma la dirección electrónica captura al Proveedor/Acreedor, en el campo "Contacto 1".

| 🙀 Reda    | ctar e-mail                                | ×                        |
|-----------|--------------------------------------------|--------------------------|
| Para:     | alicia@supernomina.com                     | A nombre de: Juan Pérez. |
| Asunto:   | Orden de Compra.                           |                          |
| Archivos: | SAE860204JE8_OC9.pdf;                      |                          |
| Fue       | ente T T BIUA                              |                          |
| boo       | ly p                                       | li.                      |
| Correo Sa | iliente: compras@superadministrador.com.mx | Enviar Cancelar          |

Nota. Para el envío de la Orden de Compra a más de una dirección electrónica sepárelo con una coma. Ejemplo: <u>usuario@superadministrador.com.mx</u>, <u>servicio@superadministrador.com.mx</u>.

Haga clic en botón "Enviar" para enviar la Orden de Compra al Proveedor, presentando el siguiente mensaje: "Se envió el correo a: alicia@supernomina.com".

Regresar.